# **Student Web System**

## **Simplified Manual for International Students**

Contents of this simplified manual are excerpted from the complete manual, and are partially created by International Office.

For further information, please read the complete manual posted within the system: 学務情報システム>ダウンロード>操作手順(学生)>学生用マニュアル

\* The complete manual is presently available in Japanese only.

| What is Student Web System (Gakumu Joho System)? · · · · 1                                                                                                    |
|----------------------------------------------------------------------------------------------------|
| <b>1</b> Login ••••••                                                                                                    |
| 1.1 Enter Student Web System (launch browser and log in) $m\cdot$ $m\cdot$ $m\bullet$ $m\cdot$ $m\bullet$ $m\bullet$ $$ |
| $\cdot$ ID and Initial Password $\cdot$ $\cdot$ $\cdot$ $\cdot$ $\cdot$ $\cdot$ $\cdot$ $\cdot$ $\cdot$ $\cdot$                                                                                                    |
| 1.2 Changing Password $\cdot$ · · · · · · · · · · · · · · · · · · ·                                                                                                    |
|                                                                                                    |
| <b>2 Student Web System (Gakumu Joho System)</b> · · · · · · · · 3                                                                                                    |
| 2.1 Course Registration $\sim$ Course Application Period $\sim \cdots \cdots \cdots \cdots \cdots \cdots $ 3                                                                                                    |
| <b>2.2 Bulletin Board</b> • • • • • • • • • • • • • • • • • • •                                                                                                    |
| 2.3 Submission of Reports $\cdot$ $\cdot$ $\cdot$ $\cdot$ $\cdot$ $\cdot$ $\cdot$ $\cdot$ $\cdot$ $\cdot$                                                                                                    |
| 2.4 Mini Tests · · · · · · · · · · · · · · · · · ·                                                                                                    |
| 2.5 Cancel Up Class (Notice for class cancellation) $\cdots \cdots \cdots \cdots \cdots \cdots \cdots \cdots 1$ 4                                                                                                    |
|                                                                                                    |
| <b>3 Email System (Gmail)</b> $\cdot \cdot \cdot \cdot \cdot \cdot \cdot \cdot \cdot \cdot \cdot \cdot \cdot \cdot \cdot \cdot \cdot \cdot \cdot$                                                                                                    |
| 3.1 Activating Your Account $\cdot \cdot \cdot \cdot \cdot \cdot \cdot \cdot \cdot \cdot \cdot \cdot \cdot \cdot \cdot \cdot \cdot \cdot \cdot$                                                                                                    |
| • POP/IMAP Activation • • • • • • • • • • • • • • • • • • •                                                                                                    |
| • Transfer Settings • • • • • • • • • • • • • • • • • • •                                                                                                    |
| <b>3.2</b> How to Use • • • • • • • • • • • • • • • • • • •                                                                                                    |
|                                                                                                    |
| <b>4 Logout</b> • • • • • • • • • • • • • • • • • • •                                                                                                    |

### What is Student Web System (Gakumu Joho System)?

Student Web System (*Gakumu Joho = Student Affairs Information*) consists of the following functions.

| System / function name                             | Access URL                                         |
|----------------------------------------------------|----------------------------------------------------|
| Student Web System<br>(PC, smartphone)             | https://gakujo.iess.niigata-u.ac.jp/campusweb/     |
| Mail System<br>(Gmail Account)                     | https://gmail.niigata-u.ac.jp/                     |
| Using Gmail<br>(Via mobilephone)                   | https://mail.google.com/a/mail.cc.niigata-u.ac.jp/ |
| Syllabus search<br>(Syllabus search function only) | http://syllabus.niigata-u.ac.jp/                   |

### 1 Login

1.1 Enter Student Web System (launch browser and log in)

• If you want to bring your own laptop to the campus and use the Student Web System, connect to the campus wireless LAN access point in advance.

① Start your PC.

<sup>(2)</sup> When you access the Student Web System (<u>https://gakujo.iess.niigata-u.ac.jp/campusweb/</u>),

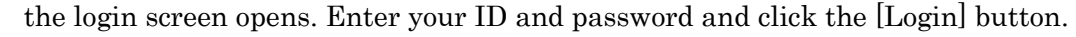

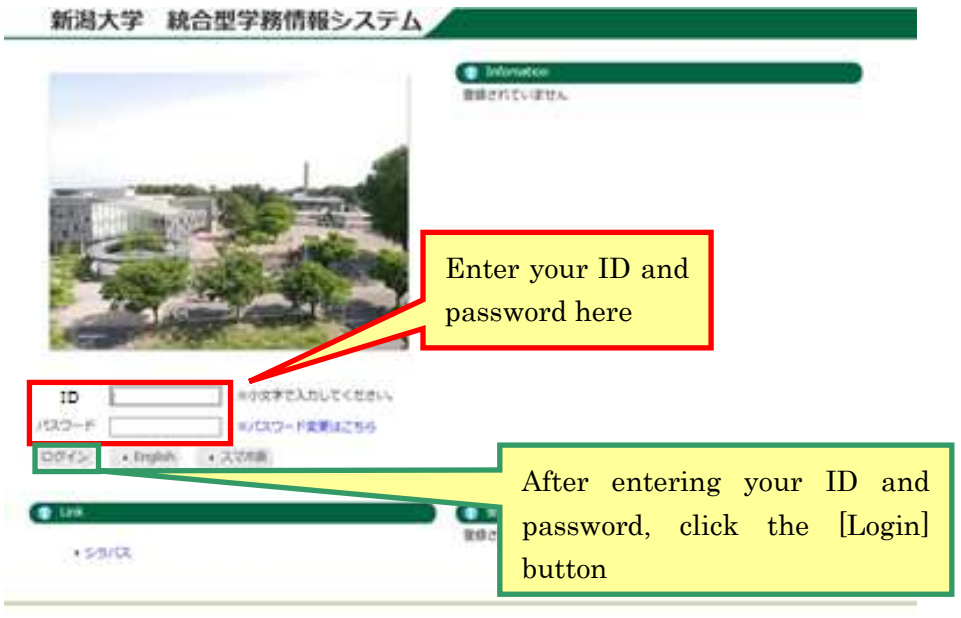

#### - ID and Initial Password

The ID is the same as the enrollment number (in lowercase).

The initial password is an 8-digit character string located on the bottom left of the student ID card (or Student Web System Account Information).

③If the following screen is displayed, check the box at the bottom of the screen, and click [利用開始(Start Using)].

|                                                                          | この構成は、新潟大学学習情報システム(以下、ホシステム)の40月に関する事項支定の、情報セキュリティの確保と円貨な情報システムの利用に置することを<br>目的とする。                                                                                                    |
|--------------------------------------------------------------------------|----------------------------------------------------------------------------------------------------|
|                                                                          | 2. 徳田政治<br>この規約は、教授商業及び学生等、本システムさ利用する者(以下、利用産業)に適用する。                                                                                                    |
| And Dual                                                                 | 3、建学事項<br>利用金術は、この面白及び年早が規定している個人情報の提問に関する規程や情報セキュリティボリシーを進行しなりればならない。                                                                                                    |
|                                                                          | <ol> <li>注意準備<br/>利用電荷法 参ジステムのアカウント (10、)(スワード) が利用ご除して、次に描する準備を遵守しなかればならない。         <ol> <li>キンステムのアカウントを説明して学外から多システムにアクセスする集合には、定められた毛織に従ってアクセスしながればならない。             <li>自分のクカウントを認知して学外から多システムのアカウントを説明して学外から多システムのようなない。             <li>自分のクカウントを認知して学校のもあったのであった。             <li>キンステムのアカウントによる認識確認やな利用者構成であった。             <li>キンステムのアカウントによる認識確認やな利用者構成であった。             <li>キンステムのアカウントによる認識確認や利用者構成であった。             <li>キシステムのアカウントによる認識確認や利用者構成であった。             </li> <li>キシステムのアカウントによる認識確認や利用者構成であった。             </li> <li>キシステムのアカウントによる認識確認や利用者構成であった。             </li> <li>キシステムのアカウントによる認識確認や可じてはならない。             </li> </li></li></li></li></li></li></ol> </li> </ol>                                                                                                    |
| 2-9-8                                                                    | <ol> <li>第三単項</li> <li>期目報報告:本システムについてご、加二期であ行為を行ってはならない。</li> <li>(1) キンステムあび情報について定められた目的以外の中用</li> <li>(2) 指式目前の主要に入ったあ事業的の創一手相合せる行為。</li> <li>(4) 遺信の規定を改善する行為。</li> <li>(5) 宣属以いし、局集を目的としたキシステムの印刷</li> <li>(6) 遵信が規定を以降者であ行為。</li> <li>(7) 宣属以いし、局集を目的としたキシステムの印刷</li> </ol>                                                                                                    |
| <ul> <li>リンク</li> <li>・5つ/Ct</li> <li>・予約第組5.3サム総論算机Webサイト(等)</li> </ul> | <ul> <li>(1) 不正アクセス事と用し回支付換。 またはこれに関する作為</li> <li>(8) 平総額に確認支入付為</li> <li>(9) 軍犯, 金習数項, 得別、会社、レラスソンドに認太る行為</li> <li>(10) 個人情報やうそくパント・影響者する行為</li> <li>(11) 場合物的な技能物を受診する行為</li> <li>(12) 場合物的な技能物を受診する行為</li> <li>(13) 上記の行為を教験または実現する行為</li> <li>(14) その他、送金信息の行為(20)の合行為</li> <li>(15) 上記の行為(20)の合行為(20)の合行為</li> <li>(15) 上記の行為(20)の合行為(20)の合行為</li> <li>(14) 上記の行為(20)の合行為(20)の合行(20)の合行(20)の合行為(20)の合行(20)(20)(20)(20)(20)(20)(20)(20)(20)(20)</li></ul> |
|                                                                          | <ul> <li>※ 以上の検がに見意する</li> <li>料価額的 算る</li> </ul>                                                                                                    |

After logging in, you can switch the display language by clicking the language on the bar.

You can also change it on the login screen.

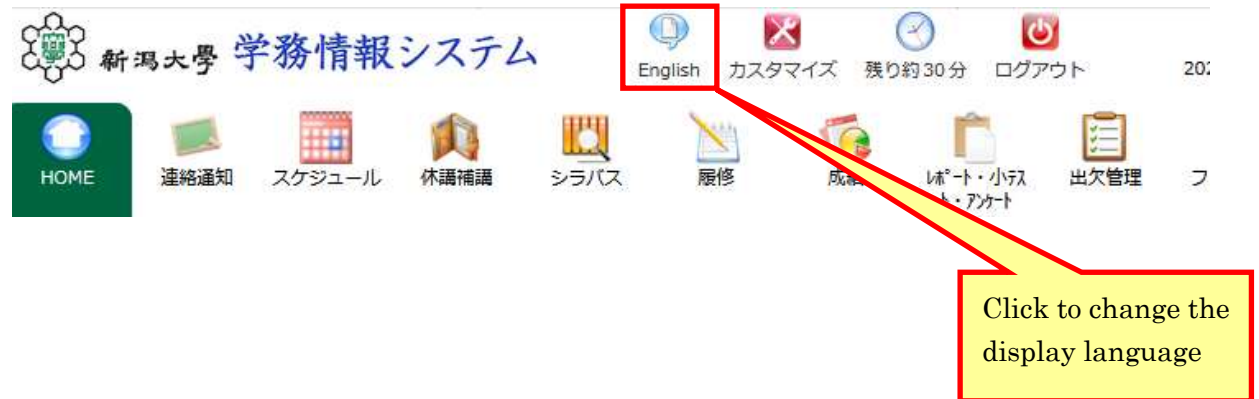

#### 1.2 Changing Password

Note:

To change the password, you must use the university's network.

Please see the complete manual posted on the Student Web System (available in Japanese).

### 2 Student Web System (Gakumu Joho System)

- 2.1 Course Registration ~Course Application Period~
- ① Click [Course]  $\rightarrow$  [Course registration / Registration status inquiry].

| <b>第3</b> 新高大学学#                                                                                                    | 情報システム                                                                                                    | ATTACK English M-                                                                                                    |                   | -                                                               |             |                                                                                                    |                                          |                  |                     |
|----------------------------------------------------------------------------------------------------|----------------------------------------------------------------------------------------------------|----------------------------------------------------------------------------------------------------|-------------------|-----------------------------------------------------------------|-------------|----------------------------------------------------------------------------------------------------|------------------------------------------|------------------|---------------------|
|                                                                                                    | ра-л. Анни                                                                                                    | E ENere                                                                                                    |                   | 11-11-12/12<br>1-12/1-1                                         |             | 24-94 95                                                                                                    | <b>∛</b><br>≫a−⊁                         | 000              | PERM<br>PERM        |
| 祖王ボートフォリオ 🌙                                                                                                    | > 超信登録 - 登録以                                                                                                    | RES 🙍 UNAMA                                                                                                    |                   |                                                                 |             |                                                                                                    |                                          |                  |                     |
|                                                                                                    |                                                                                                    | Click [履修                                                                                                    | 登録(Co             | ourse reg                                                       | ristrati    | on)]                                                                                                    |                                          |                  |                     |
| You canno                                                                                                    | ot apply fo                                                                                                    | or the course                                                                                                    | s if vour         | contact <sup>1</sup>                                            | inform      | ation is                                                                                                    | not reg                                  | gister           | ed.                 |
| L                                                                                                    |                                                                                                    |                                                                                                    |                   |                                                                 |             |                                                                                                    |                                          | 9                |                     |
| the followin                                                                                                    | g screen i                                                                                                    | s displayed,                                                                                                    | enter co          | ntact info                                                      | ormati      | on and c                                                                                                    | lick [3                                  | 変更(              | Chang               |
| V                                                                                                    |                                                                                                    | ATTRE Dans A                                                                                                    | - デル調査 特切的36      | 10 00709 Jac                                                    | ARCTROLD ON | PP balant                                                                                                    |                                          |                  |                     |
| 0 💻                                                                                                    |                                                                                                    |                                                                                                    | -Max NOON         | C 10070+ 10                                                     | efferste be | 20                                                                                                    | ¥                                        | 0                | 8                   |
| OME 2440 2                                                                                                    | 792-6 Alle                                                                                                    | E SYCA                                                                                                    | -71.22 800.00<br> | H <sup>C</sup> ++-011<br>+-7/H <sup>2</sup>                     |             | 77-94 93                                                                                                    | <b>∛</b><br>⇒>a−+                        |                  | <b>没</b><br>学生情報    |
| CME 24445 ス<br>歴史ポートフォリオ                                                                                                    | 201-5 (124)<br>2 100 213 - 12 10 10                                                                                                    |                                                                                                    | -7123 80030<br>50 | 100700 Ja                                                       |             | 29-94 9                                                                                                    | <b>9</b><br>929-⊁                        | <b>O</b>         | <b>100</b><br>92104 |
| ONE 2004X 2                                                                                                    | 252-6 Miles                                                                                                    |                                                                                                    |                   | * 5575+ ja<br>K*++-642<br>++2841                                |             | ₩<br>₩<br>2x-54 93                                                                                               | <mark>∛</mark><br>≫a-+                   | <b>0</b><br>820  | NO.                 |
|                                                                                                    | 2514-6 (12)<br>2514-6 (12)<br>2515-6 (12)<br>2515-                                                                                                    |                                                                                                    | SDA               | * 5575+ Ja<br>K*++641<br>+-7344                                 |             | 7x-94 93                                                                                                    | <mark>∛</mark><br>220-1                  | 000              | 72184               |
|                                                                                                    | 201-6 MBM<br>201-6 MBM<br>201-6                                                                                                    |                                                                                                    | -FLAR 800M        | * 5570+ ja<br>K*++-641<br>++73+1                                | ant the     | 27-34 93                                                                                                    | <b>ÿ</b><br>>>0-+                        | <b>O</b><br>25-2 | 72184               |
|                                                                                                    | 223-6 MBR<br>201218 0100<br>201218 0100<br>201200<br>2012000<br>201200<br>201200<br>201200<br>201200<br>201200<br>201200<br>201200<br>201200<br>201200<br>201200<br>201200<br>201200<br>201200<br>201200<br>201200<br>201200<br>201200<br>201200<br>201200<br>201200<br>201200<br>201200<br>201200000000                                                                                                    |                                                                                                    | -FLAR ROOM        | * 0570+ ja<br>K*++611<br>++73+1                                 |             | 27-36 93                                                                                                    | 9<br>220-F                               | <b>Q</b>         | 7254                |
| OHE RANGE Z                                                                                                    | 253-6 MBM<br>201218 0 100<br>201218 0 100<br>201200000000000000000000000000000                                                                                                    | レット (1)     レット (1)     レット (1) | -FLAR ROOM        | * 0570+ JR<br>H <sup>*</sup> ++-612<br>++28+1                   |             | 27-36 93                                                                                                    |                                          | 9<br>9           | N218M               |
| OHE ENGLY X<br>EXCHANCE AND X<br>EXCHANCE AND X<br>E                                                                                                    | 729а-6 (4284<br>2 200528 - 2004<br>(2 20082 - 2004<br>(2 20082 - 2004<br>(2 20082 - 2004<br>(2 20082 - 2004<br>(2 20082 - 2004)<br>(2 20082 - 2004)<br>(2 20042 - 2004)<br>(2 20042 - 2004)<br>(2 20042 - 2004)<br>(2 20042 - 2004)<br>(2 20042 - 2004)<br>(2 20042 - 2004)<br>(2 20042 - 2004)<br>(2 20042 - 2004)<br>(2 20042 - 2004)<br>(2 20042 - 20042 - 2004)<br>(2 20042 - 20042 - 2004)<br>(2 20042 - 20042 - 2004)<br>(2 20042 - 20042 - 20042                                                                                                    |                                                                                                    | -FLAR NOON        | * 0570+ Ja<br>K*++612<br>++24+1                                 | ALTER OF    | 27-36 93                                                                                                    | ,<br>,,,,,,,,,,,,,,,,,,,,,,,,,,,,,,,,,,, | 9<br>9           | 7224                |
| OME         Image: Control of the second second                                                                                                    | 253-6 (1286<br>260528-5000<br>260528-5000<br>201258-500<br>364<br>86<br>86<br>86<br>86<br>86<br>86<br>86<br>86<br>86<br>86<br>86<br>86<br>86                                                                                                    |                                                                                                    | -7432 NOON        | * 0570+ ja<br>K*++012<br>++20+1                                 | ALTER A     | 2x-34 93                                                                                                    | 220-H                                    | <b>9</b>         | 7224                |
| OME         Image: Control of the second second                                                                                                    | рура-А. (АШК)<br>2 2012-0. (АШК)<br>2 200203-00000<br>(2 200203-00000<br>2 200203-0000<br>2 200203-000<br>2 200203-000<br>2 200203-000<br>2 200203-000<br>2 200203-000<br>2 200203-000<br>2 200203-000<br>2 200203-000<br>2 200203-000<br>2 200203-000<br>2 200203-000<br>2 200203-000<br>2 200203-000<br>2 200203-000<br>2 200203-000<br>2 20020<br>2 20020<br>2 20000<br>2 20000<br>2 200                                                                                                    |                                                                                                    |                   | * 0570+ ja<br>K*++092<br>++2041                                 | ALTER A     | 2x-32 93                                                                                                    | 220-F                                    |                  | 7224                |
| COME         Bears         X           BERRIN         X         BERRIN         X           DESCH         COME         Bears         X           DESCH         COME         DESCH         Bears         Bears           DESCH         COME         Bears         Bears                                                                                                    | 253-6 (120)<br>200703-0000<br>200703-0000<br>200703-0000<br>200703-000<br>200703-000<br>200703-000<br>200703-000<br>200703-000<br>200703-00<br>200703-00<br>20070-00<br>20070-00<br>2                                                                                                    |                                                                                                    |                   | * 0570+ ja<br>************************************              | ALTER OF    | 2x-24 22                                                                                                    | 220-F                                    | S S              | 7224                |
| OME         Sealt 2           MEXA-INDAVIA         A           MEXA-INDAVIA         A <tr< td=""><td>2554-6 (1864)<br/>2554-6 (1864)<br/>2554-6 (1964)<br/>2554-6 (1964)<br/>255-6 (1964)<br/>2554-6 (1964)<br/>2554-6</td><td></td><td></td><td>* 0570+ ja<br/></td><td></td><td>27-24 22<br/>27-24 22<br/>4284<br/>24<br/>25<br/>25<br/>25<br/>25<br/>25<br/>25<br/>25<br/>25<br/>25<br/>25<br/>25<br/>25<br/>25</td><td>220-F</td><td>9<br/>9<br/>9</td><td>7224</td></tr<> | 2554-6 (1864)<br>2554-6 (1864)<br>2554-6 (1964)<br>2554-6 (1964)<br>255-6 (1964)<br>2554-6 (1964)<br>2554-6                                                                                                    |                                                                                                    |                   | * 0570+ ja<br>                                                  |             | 27-24 22<br>27-24 22<br>4284<br>24<br>25<br>25<br>25<br>25<br>25<br>25<br>25<br>25<br>25<br>25<br>25<br>25<br>25 | 220-F                                    | 9<br>9<br>9      | 7224                |
| HOME         Mail         X           HERRING         X         X         X           HERRING         X         X         X           MERRING         X         X         X           MERRING         <                                                                                                    | 2554-6 MAR                                                                                                    |                                                                                                    |                   | * 0570+ ja<br>                                                  |             | 27-22 22<br>27-22 22<br>4384<br>74<br>9384<br>8384<br>20<br>20                                                   | 2220-F                                   | 9<br>9<br>9      | 7224                |
| HOME         Mail C         X           MARK         X         Mail C         X           MARK         X         Mail C         X           MARK         X         Mail C         X           MARK         X         Mail C         X           MARK         X         Mail C         X           MARK         Mark         X         X           MARK         Mark         X         X           MARK         Mark         X         X           MARK         Mark         X         X           MARK         Mark         X         X           MARK         Mark         X         X           MARK         Mark         X         X           MARK         Mark         X         X           MARK         Mark         X         X           MARK         Mark         X         X           MARK         Mark         X         X           MARK         Mark         X         X           MARK         Mark         X         X           MARK         Mark         X         X           MARK                                                                                                    | 253-6 March<br>25724 - 1000<br>2010 20 - 1000<br>2010 20 - 1000<br>2010 20 - 1000<br>2010 20 - 1000<br>2010 2010<br>2010 2010<br>2010                                                                                                    |                                                                                                    |                   | * 0570+ ja<br><b>C</b><br><b>S</b> <sup>4</sup> +++63<br>+-28+1 |             | 27-24 92                                                                                                    | 2220-F                                   | S<br>5<br>5<br>5 | 7224                |
| NOME         Mail S         X           MARK         X         Mail S         X           MARK         X         Mail S         X           MARK         X         Mail S         X           MARK         X         Mail S         X           MARK         X         Mail S         X           MARK         X         Mail S         X           MARK         X         Mail S         X           MARK         X         X         X           MARK         X         X         X           MARK         X         X         X           MARK         X         X         X           MARK         X         X         X           MARK         X         X         X           MARK         X         X         X           MARK         X         X         X           MARK         X         X         X           MARK         X         X         X           MARK         X         X         X           MARK         X         X         X           MARK         X         X                                                                                                    | 253-6 MBH<br>25724 BREAL<br>20124 BREAL<br>201254 BREAL<br>201254 BREAL<br>201254 BREAL<br>201354<br>201354<br>201354<br>201354<br>201355<br>201355<br>201555<br>201555<br>2015555<br>201555<br>201555<br>2015555<br>2015555<br>2015555<br>2015555<br>2015555 |                                                                                                    |                   | * 0570+ ja<br>**********************************                |             | 27-52 51                                                                                                    | 2220-F                                   | 9<br>9<br>9      | 7224                |

Confirm changes and click [登録 (Register)].

1

If you do not click [登録 (Register)], registration will not be completed.

②The following screen opens. Click [追加 (Add) ] on the day of the week or time period for which you want to register.

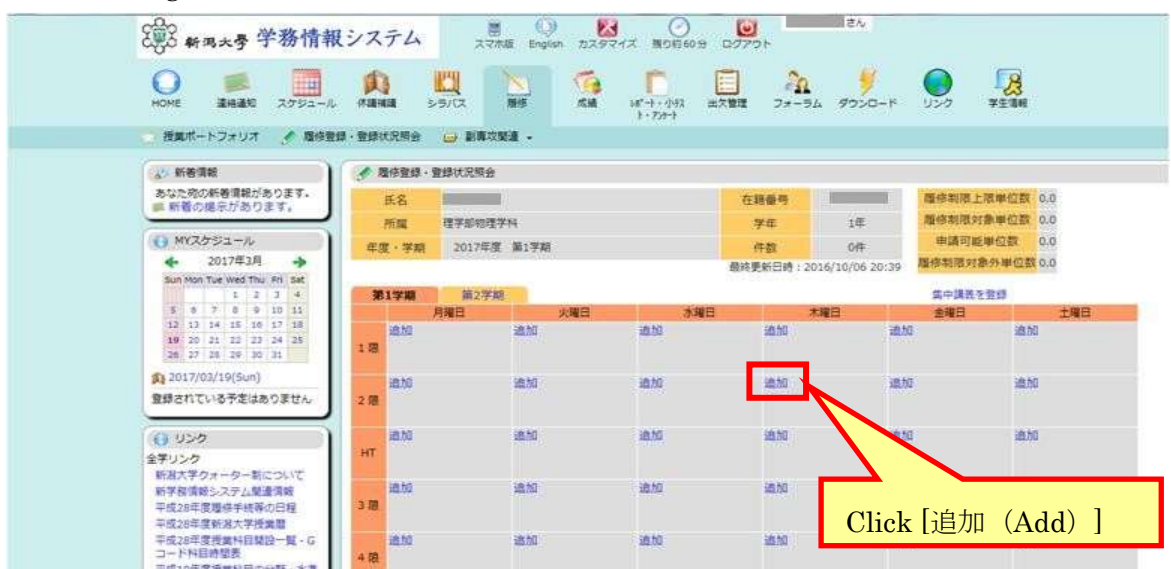

3 The following screen opens. Select the course you want to register for and click [Select].

| 2003 #196.5季 学務情報<br>NOVE #4400 2000-00<br>#2010 #2010 # 10000                                                                                                    | シスラ<br>()<br>()<br>()<br>()<br>()<br>()<br>()<br>()<br>()<br>()<br>()<br>()<br>() | г.<br>1 | La a                                                                                  | 10<br>2,740 | 2     |              |                       | <b>.</b> | n<br>77-94 ( | 24<br>9920- | , 9                 |          | <u>a</u>      |                     |                       |
|----------------------------------------------------------------------------------------------------|-----------------------------------------------------------------------------------|---------|---------------------------------------------------------------------------------------|-------------|-------|--------------|-----------------------|----------|--------------|-------------|---------------------|----------|---------------|---------------------|-----------------------|
| <ul> <li>         ・ 新聞目標         <ul> <li>             みなか的の使き活動であります。             おおかりたきの話がからます。             がらます。             ・ 3017年3月             ・ 3017年3月             ・ 3017年3月             ・ 10             ・ 10</li></ul></li></ul> |                                                                                   |         | 1999-19<br>99<br>99<br>99<br>99<br>90<br>90<br>90<br>90<br>90<br>90<br>90<br>90<br>90 | ₩₩<br>      | 849.7 | ♥<br>  ×₽л-₩ | 510882,<br>8 I<br>2 D | - [      | E [w]<br>SL  | - °         | #0−0<br>340-1       | ETT 50.  | 94 : <u>1</u> | andar, v]<br>ali v] | <u>او</u>             |
|                                                                                                    | 1                                                                                 | er.     | Wes                                                                                   |             | 業     | 84 <b>7</b>  | <b>学校</b><br>儀刊       | -        | NG JUN       | 285         | ten.                | -        | -             | IN MARK             | 382                   |
| Unck [迭扒(Select)                                                                                                    | 1                                                                                 | iñ.     | 3963                                                                                  | 3           | 36    | # * AL       | 124                   | 0        | 0 10.0       | 50          | H3.<br>828<br>129-0 | 17065007 | antema        | 3                   | 理学部 0-214 1<br>第3     |
| 町時大学ウオーター和に、<br>新学販売時システム構造資源                                                                                                    |                                                                                   | 11      | 1975                                                                                  | *           |       | A + 05       |                       | - 11     | 0 27:0       | 88          | 838<br>139-5        | 11000532 | mathones      |                     | 博学校 A-212 章<br>展歴     |
| 平成20年進盟決争所取ら加速<br>平成20年首部国大学研究加速<br>平成20年首部長大学研究加速<br>平成20年間接接計算研究<br>コード形成時間語                                                                                                    | 3                                                                                 | UK.     | -11                                                                                   | *           | *     | a + 65       | -                     |          | n 28-m       | -           | 末2貫<br>1,2世一山       | 17052002 | 皇子3学1         |                     | 10795-8-312.8<br>10.0 |

You can also extract subjects by entering search conditions at the top of the screen.

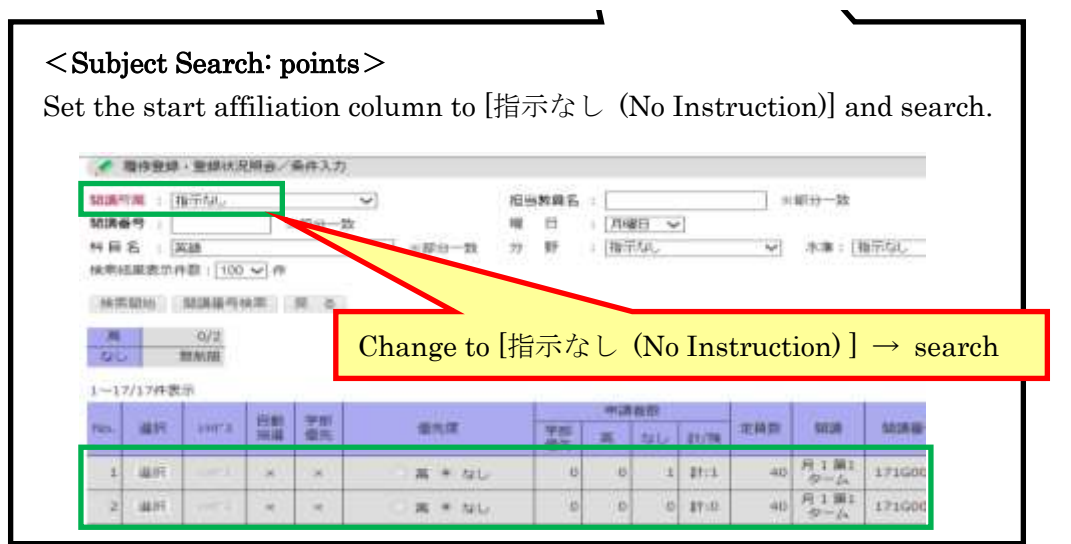

④You return to the screen below.

Check that the registered subject is displayed on the corresponding day and time.

| 2 新西大多 学務情報                                                             | システム                                  | With truthe D.2 | a eostern xrse | ()<br>()<br>()<br>()<br>()<br>()<br>()<br>()<br>()<br>() | 8299                     |                       |
|-------------------------------------------------------------------------|---------------------------------------|-----------------|----------------|----------------------------------------------------------|--------------------------|-----------------------|
| оме <b>Вна</b> м 2792-6                                                 | <b>AN 10</b><br>Marka 55/0.           | 85 KM           | 10-1-043 B21   | ) 🏠 学                                                    | + V>9 1                  | 73.00                 |
| 🤁 授業ポートフォリオ 💉 隆倍型                                                       | 络·盖锦状泥袋会 😖 第第                         | 17.新建 -         |                |                                                          |                          |                       |
| (* ##RM                                                                 | · · · · · · · · · · · · · · · · · · · | 9               |                |                                                          |                          |                       |
| あなた物の新香博能があります。                                                         | 馬石                                    | 724<br>         |                | 在前春叶                                                     | 维修和增上市                   | <b>(単位数 5.0</b>       |
|                                                                         | NM 12954                              | 1294            |                | 70 16                                                    | - 精神和日本日常                | NINIDE CO             |
| ♦ MYXがジュール<br>◆ 2017年3月 ◆                                               | €0 <b>1 - ¥</b> 101 2013              | 中國 第17月         |                | 件数 1件<br>時期時日時12017/03/2913                              | 中語目前中<br>16 第四副前の前<br>16 | ·位置 6.0<br>5·神行2数 0.0 |
| Bus room Tue west Thu Pill See                                          | MIYH RD                               | 17.85           |                |                                                          | <b>土中国新生</b> 子           | 218                   |
| 1 8 7 8 8 10 10                                                         | RMB                                   | <b>日</b> 第24    | <b>水曜日</b>     | 1月日                                                      | 油制印                      | 148                   |
| 16 17 16 17 16 17 18<br>18 20 21 21 22 17 24 22<br>28 27 28 29 29 10 11 | 1.18                                  | MAG             | JAIN           | AN                                                       | ato.                     | HUTO.                 |
| ★1 2017/03/29(Wed)<br>敏感されている予定はありません。                                  | #20                                   | 10.00           | ani.           | 曲10<br>7 17052002 (71,2)                                 | 100 OC                   | 810                   |
| 0 920                                                                   | 2.00                                  |                 |                | 8-301 講義至 2.0単<br>位                                      |                          |                       |
| 金子リング<br>肥泉大学ウォーター和について<br>肥実が開始してなった単常が利                               | 18.30                                 | 18.11           | 18.52          | and second                                               | at0                      | ant)                  |

#### < Canceling the course you applied for>

To cancel registered subject, click [削除 Delete] below the subject you want to cancel. A deletion confirmation message will be displayed. Click [OK].

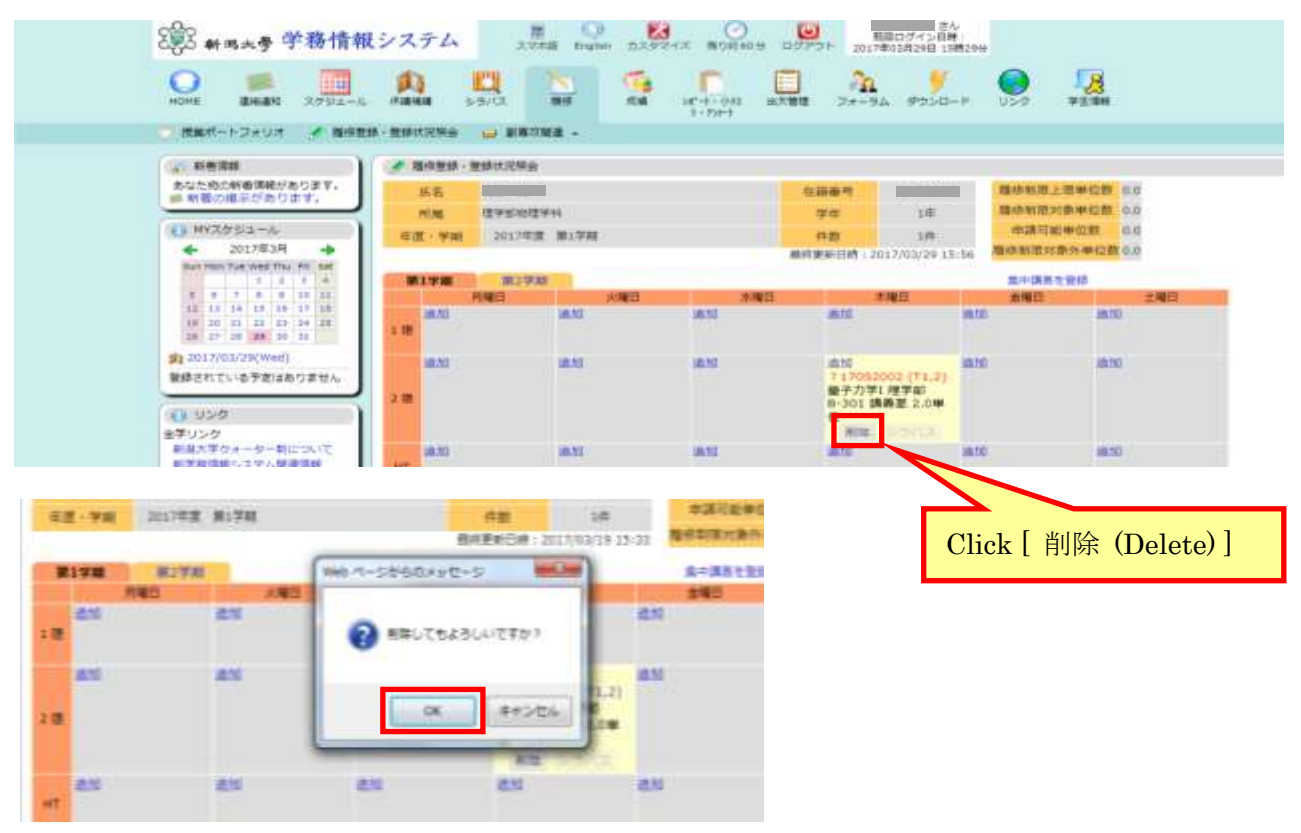

The method of applying for the intensive course registration vary depending on the subject. Please, check the notice of the faculty that is in charge of the subject.

#### <About time background color>

The course format (length) can be identified by the background color of each class time.

- Yellow One term courses
- Orange Semester courses (Courses offered over multiple terms)
- Blue All year courses

#### <About the third digit of the starting number>

The course format (length) can be determined from the third digit of the course number.

- Third digit value = 0 Semester courses (Courses offered over multiple terms)
- Third digit value = 1~4 Courses completed in one term(numbers indicate the terms in which subejects are offered)

#### <About the print button>

It is used to print out the timetable. There are three types of printing format, so please select as appropriate.

- Term batch output Print as it is displayed on the screen (prints information on multiple terms per frame)
- Output by term: horizontal Prints a separate table horizontally for each term.
- Output by term: vertical
   Prints a separate table vertically for each term.

<u>\* To print the frame color, set the browser to [Print the background color].</u>

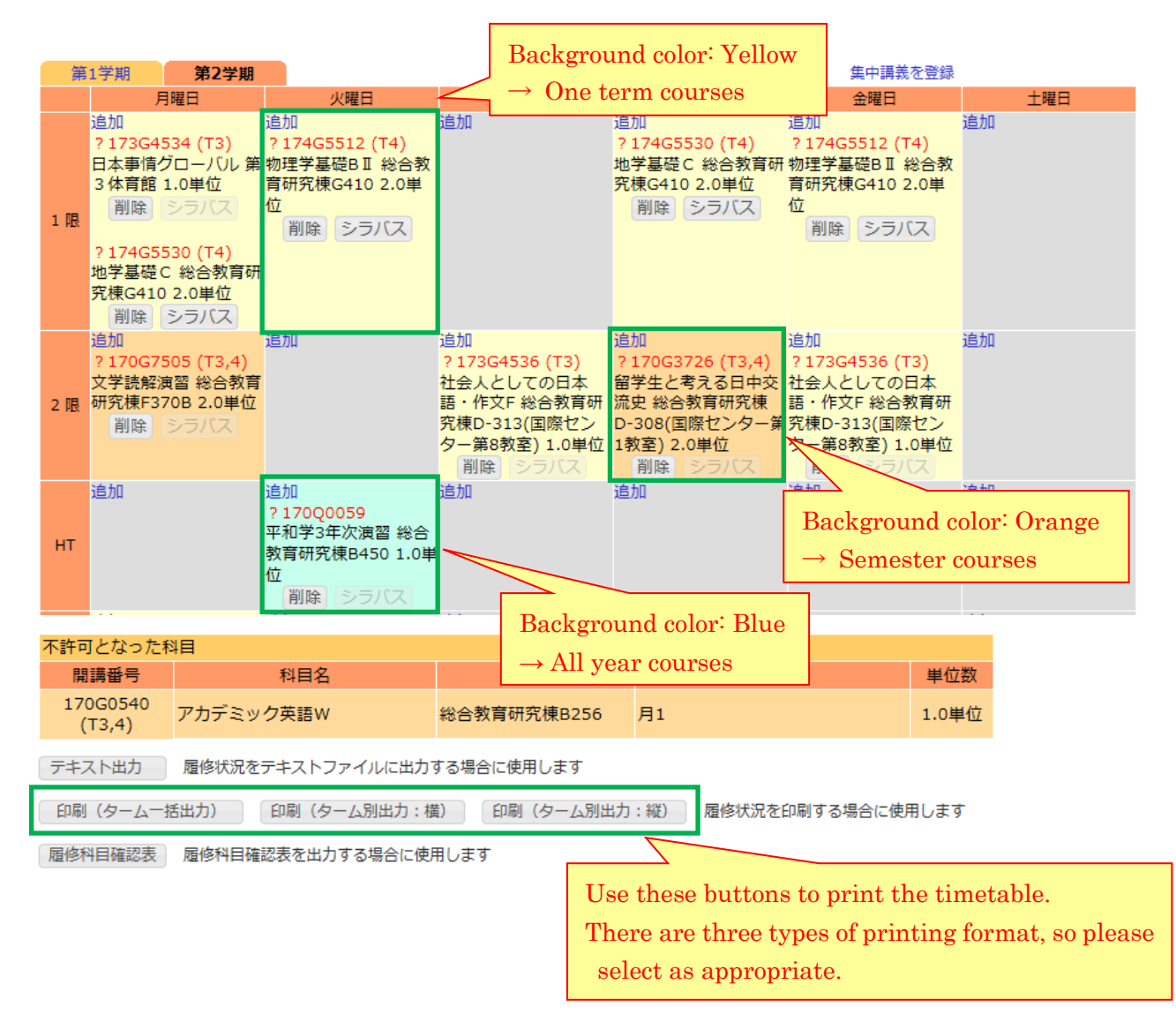

#### How to find class information

①Click [履修(Course)] icon. A list of courses will be displayed. ②Click [Bulletin Board] icon.

| 新马大号 学務情報<br>Nome Bulletin<br>Board Schedule                                                                                                    | システム<br>Cancel Up<br>Class Syllabus                                                                                                    | ne page Japanese Co<br>Se Grade Mi                            | Lustomize<br>Report,<br>Survey                                  | Logout 202 | Last login :<br>11/09/29 01:08 | Link  | Student Info |          |           |
|----------------------------------------------------------------------------------------------------|----------------------------------------------------------------------------------------------------|---------------------------------------------------------------|-----------------------------------------------------------------|------------|--------------------------------|-------|--------------|----------|-----------|
| 🐁 授業ポートフォリオ 🅜 Course                                                                                                    | registration                                                                                                    |                                                               |                                                                 |            |                                |       |              |          |           |
| What's New           You got new information.           Bulletin board           Questionnaire to answer           Questionnaire to answer           Wy Schedule           Oct 2021           Sum Mon Tue West Twu Fri Sat           1         1           2         5           3         5           10         11           12         14           12         14 | (デ規電ボートフォリオ<br>※Whats NEWU<br>2021/10/01 Cross<br>2021/10/01 Teachi<br>2021/10/01 Teachi<br>Registered Courses<br>2021 Academic Year The lattet | Cultural Learning A B<br>ng Japanese II Bulieti<br>r semester | ulletin boards has regist<br>in boards has registered<br>splay) | ered.      | >                              |       |              |          |           |
| 17 18 19 20 21 22 23                                                                                                    |                                                                                                    |                                                               | Course Title                                                    |            |                                |       |              |          | Date/Time |
| 31<br>(1) 2021/10/01(Fri)<br>no schedule.                                                                                                    | Japanese Modern Literature                                                                                                    | e B                                                           |                                                                 |            |                                |       | 00           | #CA      | Thu1      |
| C Link                                                                                                    | Academic Writing in Japane                                                                                                    | ese 1                                                         |                                                                 |            |                                |       | C C<br>R     | ≢CA      | Moni      |
| 新潟大学クォーター制について<br>履修手続等の日程<br>・履修手続きの概要<br>・履修関係操作手順書                                                                                                    | Teaching Japanese II                                                                                                    |                                                               | 20                                                              | lick th    | ne bul                         | letin |              | <b>A</b> | Tue1      |
| ・環境関係FAQ<br>新時大学投業員<br>授業科目開設一覧・Gコード科目時<br>間表<br>投業評価アンケートの回答手順                                                                                                    | Cross Cultural Learning A                                                                                                    |                                                               |                                                                 |            |                                |       | S<br>B       | a (5     | Mon5      |

3 The following screen opens. Click the text under Bulletin boards.

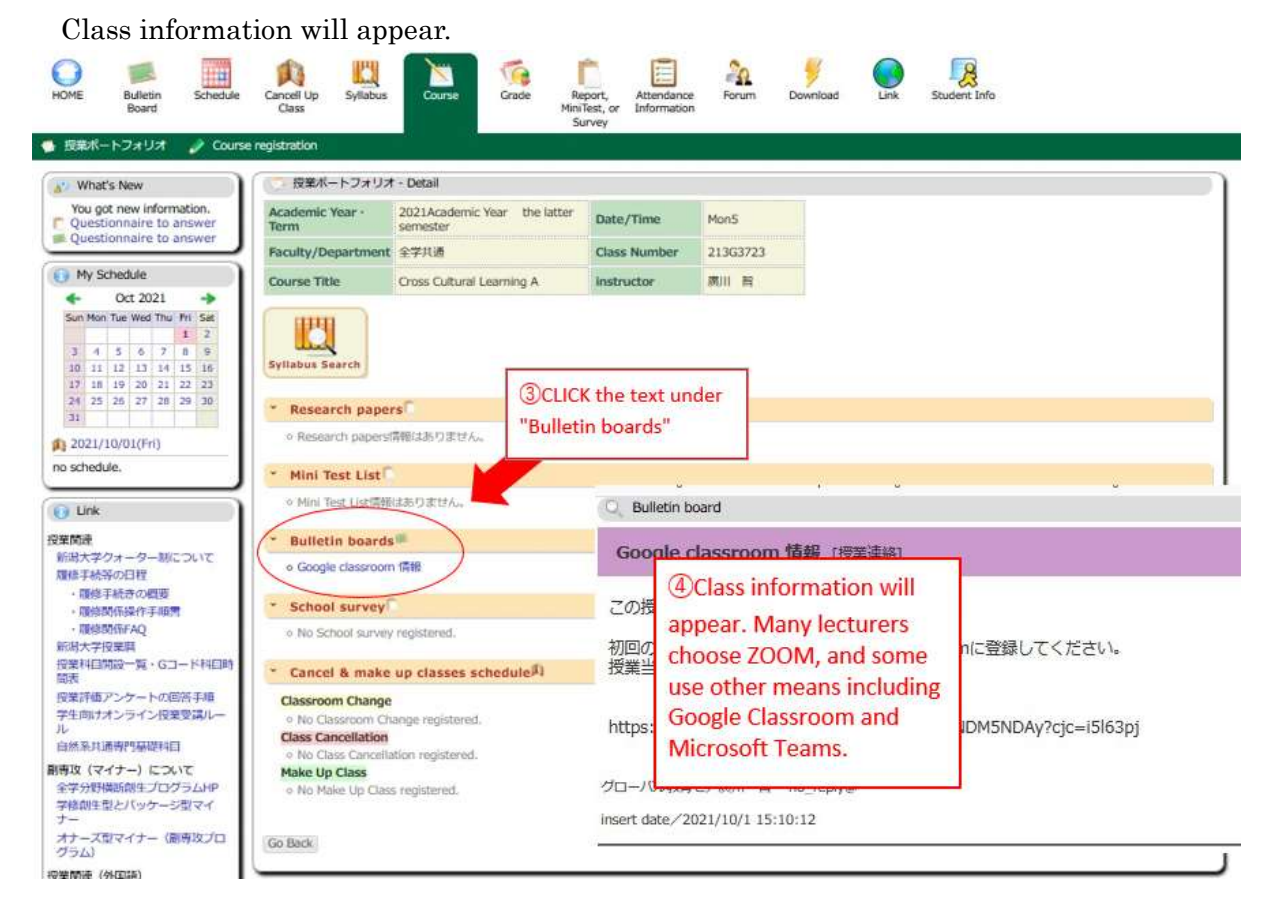

#### 2.2 Bulletin Board

In the notifications, you can check messages (common notices) from university and faculty members.

① Click [Bulletin Board] icon from the menu at the top of the home screen. Click [Bulletin Board] from the submenu.

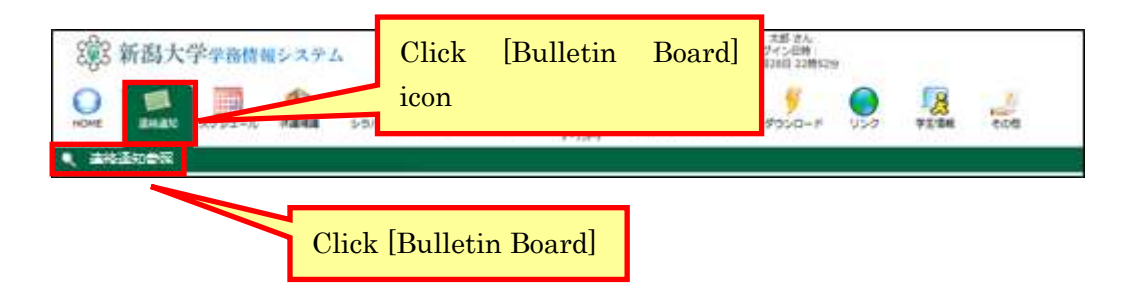

② A list of notices will be displayed.

Click the title or genre of the notice you want to check.

To search for information on notice, click the [連絡通知情報検索 Search Notice Data] button.

| 154件あり3                                                                                                    | EV. EN                                                                                                |                                                                                                    |                                         |         |                                    |          |                                                                                    |    |
|----------------------------------------------------------------------------------------------------|----------------------------------------------------------------------------------------------------|----------------------------------------------------------------------------------------------------|-----------------------------------------|---------|------------------------------------|----------|------------------------------------------------------------------------------------|----|
| 1820ST                                                                                                    | るには「長田」をクリックしてく                                                                                       | 14533                                                                                                    |                                         |         |                                    | C        | lick the tit                                                                       | le |
| MALEN .                                                                                                    | AB                                                                                                    |                                                                                                    | 5954                                    |         | n IV                               | a        |                                                                                    | _  |
| 016/4/1.<br>7:47:46                                                                                                    | 995イン課題:   # #                                                                                        |                                                                                                    | 氯中國第                                    |         | M.R. 大力                            | 6 B      | 1016/4/1 17:46から<br>2016/4/15 17:46まで                                              |    |
| 016/3/31                                                                                                    | 余行末会 ( <b>王</b> 君) (月日)                                                                               |                                                                                                    | 19972                                   | WRS     | NIKIK                              |          | 016/3/31 11:495-5                                                                  |    |
| 1010 12120                                                                                                    | and the second second second                                                                          | -                                                                                                    | 1.5.1.1.1.1.1.1.1.1.1.1.1.1.1.1.1.1.1.1 | -       |                                    | -        |                                                                                    |    |
| 014/3/30                                                                                                    | ARMEN CONTRACT DEBUT                                                                                  | 1.0                                                                                                    | (会学媒形纸                                  |         | 通貨の対                               | 5 3      | 016/3/30 12:325-5                                                                  |    |
| 2:36:01<br>016/3/30<br>0:41:41                                                                                                    | KILR BOCLES                                                                                           | 0                                                                                                    | 全学構作権<br>呼び出し                           |         | 制用 尔生<br>服用 花子                     |          | 1016/3/30 13:329-5<br>1016/4/13 13:328 T<br>1016/4/2 12:000-5<br>1016/5/1 12:008 T |    |
| 014730<br>2-36-01<br>014/3/36<br>0141:41<br>ジャンル                                                                                                    | -R                                                                                                    | 0                                                                                                    | 11年7年1日<br>1月01日し                       |         | 10 00<br>10 00                     | 6  <br>F | 0016/3/30 13:327/6<br>0016/4/3 13:3287<br>0016/4/2 12:000/6<br>0016/5/1 12:00876   |    |
| 516/0/30<br>2-36:01<br>016/0/30<br>0141:41<br>510/200<br>3162:0001                                                                                                    | -11<br>8000 Hand 27<br>8001 Synch 20<br>8001 Synch 20<br>9754                                         | 0                                                                                                    | 1274316<br>H(75)-                       | 82      | 48 03                              | 6  <br>F | 00164/31133875<br>00164/31132875<br>00164/21120025                                 |    |
| 13-36-01<br>(2-36-01<br>(2-36-01<br>(2-36-01<br>(2-36-01)<br>(2-36-01)<br>(2-36-01 | 1000010001000100000000000000000000000                                                                 | 0                                                                                                    |                                         | 88      | 62 8.4<br>8.6<br>8.8<br>8.8<br>8.8 | •        | 00164/312387<br>00164/312387<br>00164/3120075<br>001653120075                      |    |
| 1973年310<br>1973年310<br>1974年31<br>1974年31<br>1974年31<br>1975年31<br>1975<br>1975<br>1975<br>1975<br>1975<br>1975<br>1975<br>1975                                                                                                    | -12<br>-22<br>-22<br>-22<br>-22<br>-22<br>-22<br>-22<br>-22<br>-22                                    | 0<br>LT <en< td=""><td></td><td>88</td><td>nn ni<br/>nn ni<br/>Click</td><td>the</td><td>genre</td><td></td></en<> |                                         | 88      | nn ni<br>nn ni<br>Click            | the      | genre                                                                              |    |
| Star 2,30<br>S14(1/30<br>S14(1/30)<br>S14(1/30<br>S14(1/30)<br>S14(1/30)<br>S14(                                                                                                    | -12<br>302010-0127 (01<br>-12<br>80211759-547 8909-91<br>395-54                                       | UT CER                                                                                                    |                                         | NO.     | Click                              | the      | genre                                                                              |    |
| star 10<br>236-01<br>のはいわつの<br>のはいわつの<br>のはいわつの<br>のはいわつの<br>のはいわいの<br>するをの低す。                                                                                                    | -12<br>-22<br>3012010-00.02<br>-20<br>301-00.0<br>-20<br>-20<br>-20<br>-20<br>-20<br>-20<br>-20<br>-2 | UT CRAN                                                                                                    |                                         | Ra      | en<br>Click                        | the      | genre                                                                              |    |
|                                                                                                    |                                                                                                    | UT < REN                                                                                                    |                                         | Ră      | en<br>Click                        | the      | genre                                                                              |    |
|                                                                                                    |                                                                                                    |                                                                                                    |                                         | Ra<br>C | en<br>Click                        | the      | 0064/32123255<br>0054/3212287<br>0054/32120075<br>0054/32120075<br>0054/32120075   |    |

#### 2.3 Submission of Reports

Using this function, you can submit report files or assignment for courses.

 Click [Report, MiniTest, Enquete] icon from the menu at the top of the home screen. From the submenu, click [Report, MiniTest, Enquete Submit].

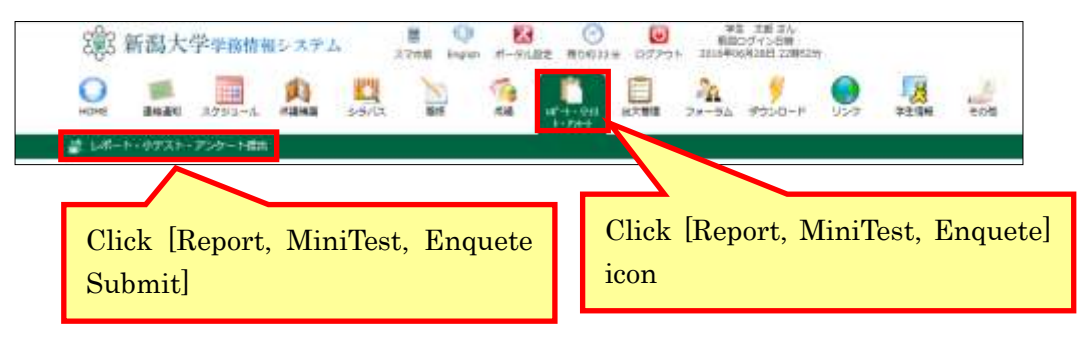

② The Report, MiniTest, Enquete list (full) will be displayed. Click the [Reports] tab.

Click the [Search] button to search for reports.

|             |         |         | 1110.00.00 |                                       |      |        |                                       | 5.5 | 10 1 RA3 |
|-------------|---------|---------|------------|---------------------------------------|------|--------|---------------------------------------|-----|----------|
| 1.17-1-     | INI     | *##     | 126613     | ····································· | 2946 | H1     | 2016/01/12 20:14                      | -   | RH 304   |
| カテスト        | 小デスト進営  |         | 123456789  | 012711/155812                         | 2学校  | 月1,月2  | 2016/01/12 20:14<br>~2016/03/14 20:14 | -   | 57 E.S   |
| 1721        | 小デスト商誌  | 803135  | 987654     | 01X -                                 | 2740 | 11,112 | 2015/12/12 20:14                      |     | NIC .    |
| f肌アンケー<br>ト | 視難アンケート | stat (A | 120612     | WITH MARKET                           | 298  | 81     | 2016/01/12 20:14                      |     | 55 R.H   |
| 変更アンケー<br>ト | 授業アンケート | 我出资     | 126613     | 编理学校改装数1                              | 2980 | 月1     | 2016/01/01 20:14                      |     | 周計中      |
| - 依アンケー     | -0      | -       | 3          | 2                                     | 1    | 2      | 2010/02/01 19:25<br>~2010/02/28 19:25 | S.  | SHEE     |

③ To submit a report, click the [Submit] button in the report list.

| at late | ・・97スト・アンク<br>レポート 10年ス<br>+ | 一片橋出<br> - | 10-11  | 17>9+1   |          |       |                  | co Ro. I. No. or |
|---------|------------------------------|------------|--------|----------|----------|-------|------------------|------------------|
| 1211    | 9714                         | 1. 1100    | 起游器气   | NEE      | 328      | 福日、村田 | (Exceller)       | Witt             |
| L.M-F   | 1910                         | 1.00.00    | 129612 | ATTINUES | 274      | 111   | 2016/01/12 20:14 | #2. 511          |
| n z     | 1                            |            |        | (        | lick the | e[提出  | d Submit]        | button           |
| Stati   | JS                           |            |        |          |          |       |                  |                  |
| Temp    | porary s                     | aved,      |        |          |          |       |                  |                  |
| not a   | uhmitte                      | ما ميرام   |        | 1        |          |       |                  |                  |

④ To submit a report file, first specify the file.

Click the [Browse] button in the [File Attachment] field and specify the location of the file to be submitted. To enter a comment, enter it in the [Comment] field.

| 🕜 レポート・小テ                        | Report content (title, etc.)     |
|----------------------------------|----------------------------------|
| 科目名                              | J59660J 街並みデザイン演習                |
| タイトル                             | レポート課題                           |
| 見出し                              | 学習した内容を1000文字にまとめ、添付ファイルで提出すること。 |
| 添付ファイル                           | 添付ファイル1.txt<br>添付ファイル2.docx      |
| 【ファイル添付 最大                       | 3MB] <u>(終須)</u>                 |
| 削除提出了之                           | [Delete] (delete file)           |
| 前康 提出ノア-<br>参照 フ <del>ァ ()</del> | [Browse] (specify file location) |
| [אכאב]                           |                                  |
| 卒業単位がギリギ<br>評価よろしくお願い            | します。                             |
| 一時保存確定係                          | 存 クリア 戻る Enter a comment         |
| Temporary                        | Confirm                          |
| save                             | save                             |

(5) After confirming that the contents are correct, click the [Confirm save] button to submit.
 (Even if it has already been submitted, it can be modified by pressing the [Submit] button again during the submission period.)

|      | and the second second s |     | mana   | LINE .    |        | 100 12 - 10 |                  | <br>40% L | 11-5 ×       |
|------|----------------------------------------------------------------------------------------------------|-----|--------|-----------|--------|-------------|------------------|-----------|--------------|
| 8-1- | 1930                                                                                                    | 建井頂 | 126612 | A07111121 | 2/7/8/ | m.          | 2016/01/12 20:14 | <br>#11;  | <b>15</b> 31 |

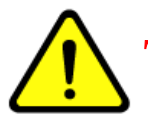

The submission will not be completed unless you click the [Confirm save] button. If an error occurs during submission, specify the file location again.

#### 2.4 Mini Tests

The mini tests allow you to answer quizzes set by the teacher in charge of the course.

 Click [Report, Mini Test, Enquete] icon from the menu at the top of the home screen. From the submenu, click [Report, Mini Test, Enquete Submit].

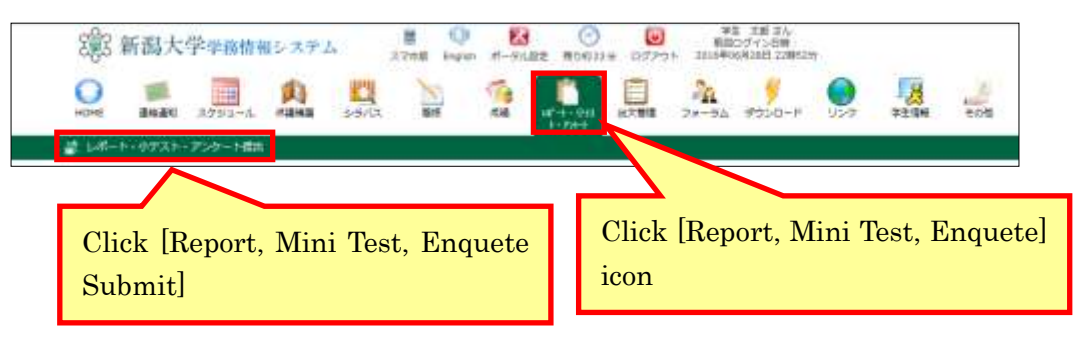

② Click the [Mini Test] tab and click the [Answer] button from the list. Click the [Browse] button in the question column to specify the file to be submitted. To enter a comment, enter it in the [Comment] field.

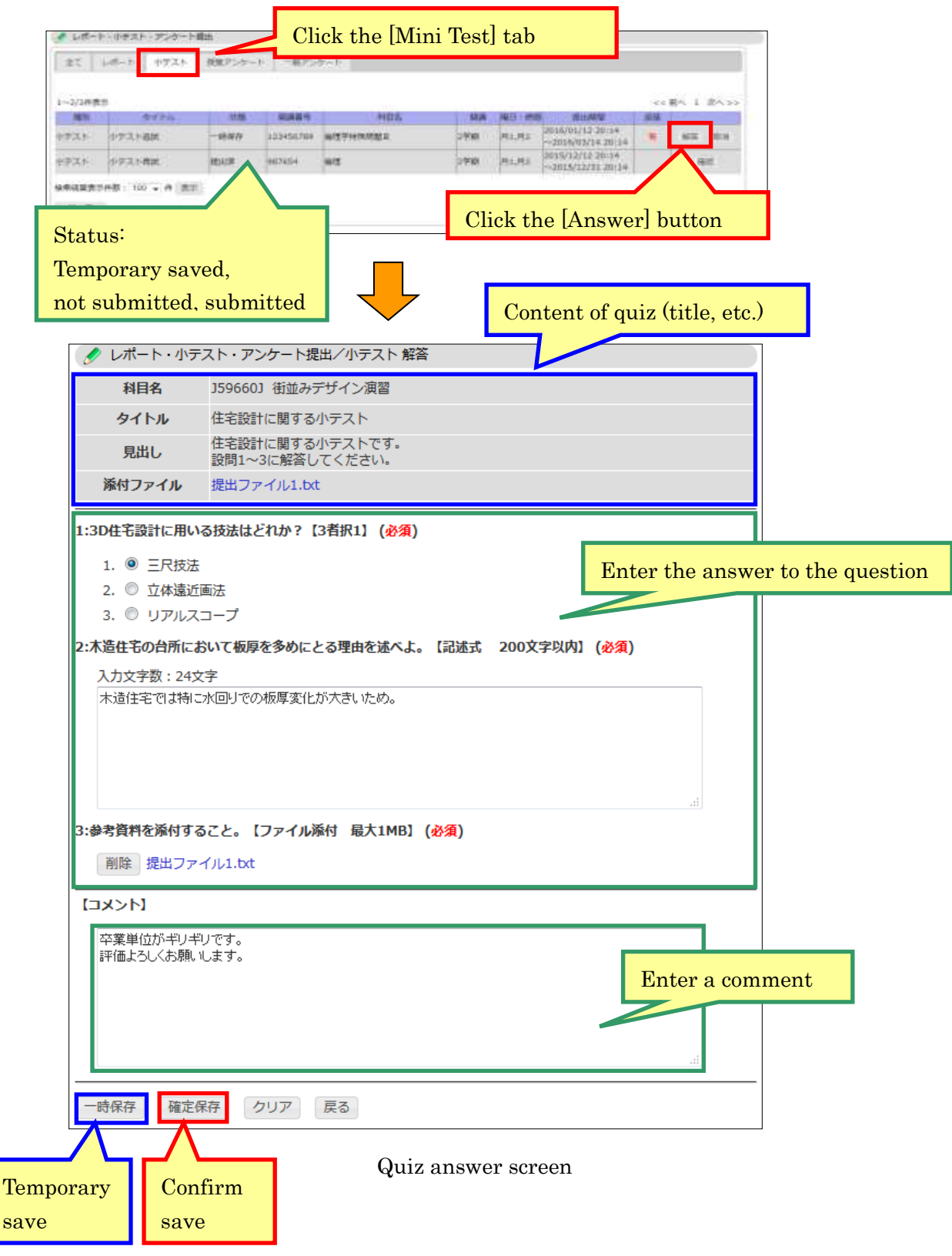

③ After confirming that there are no mistakes in the quiz answers, click the "Confirm save" button to answer.

(Even if you have already answered, you can modify the submitted file during the submission period.)

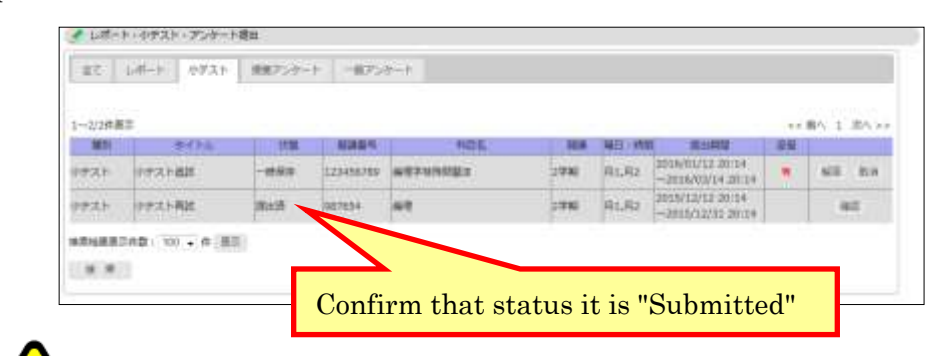

The submission will not be completed unless you click the [Confirm save] button. If an error occurs during submission, specify the file location again.

#### 2.5 Cancel Up Class

In the "Cancel Up Class" you can refer to information on class cancellation, supplementary class, and classroom change.

① Click [Cancel Up Class] icon from the menu at the top of the home screen. From the submenu, click [Cancel Up Class•Classroom].

| 292    | 新潟大    | 学学務情報  | 根システム  | (       | 1) Clic   | k [Car  | icel Up           | Class] | icon  | さん<br>イン日時 1<br>0日 09時05分 |     |      |
|--------|--------|--------|--------|---------|-----------|---------|-------------------|--------|-------|---------------------------|-----|------|
| O deep | 246.5% | 2792-0 |        | 55/12   | Nan<br>An | 1.M     | H'-1-P<br>ID+Dt-1 | HX HIT | 24-94 | 900-F                     | 020 | A#78 |
|        |        | 2 Clic | k [Can | icel Up | Class     | • Class | room]             |        |       |                           |     |      |

2 Lessons for one week will be displayed.

The display can be selected in list format or frame format (the image below is frame format). Only classes that have been canceled, supplementary classes, or classroom changes will be displayed.

|                                                                                                    | Switch display                                                                                        |
|----------------------------------------------------------------------------------------------------|----------------------------------------------------------------------------------------------------|
| Q. 休講補講参照                                                                                                    | Click [衣亦 9 つ Display] after selecting each field                                                     |
| コマ形式 • C 全情報を表示 •<br>表示する                                                                                                    |                                                                                                    |
| 体講理由凡卿:(A)字務(校務),(B)字会,(C)病気,(D<br>(初期状<br>変通遅延,(E)出張,(F)その他<br>戦)                                                                                                    | 金更 休識 捕講                                                                                              |
| <<<2月< 23 << 2016年 >><br>6月29日(氷) 6月30日(氷) 7月1日(金) 27 日1日(日) 7月                                                                                                    | 日> 週>> 月>>>                                                                                           |
| Image: Image: | 7027       160G3221         ITH       Click the [詳細 Details] to display the registration information. |
| нт                                                                                                    | нт                                                                                                    |
| 160H5110                                                                                                    | 5102<br>3開                                                                                            |
| 400 160G3202 160H5103                                                                                                    | 160H5122<br>20 4期:                                                                                    |

### 3 Email system (Gmail)

#### About the Email System (Gmail)

Gmail is used as part of Student Web System. If you have a Student Web System account, you will be given an email address in the form of "\*\*\*\*\*\*@mail.cc.niigata-u.ac.jp" (here "\*\*\*\*\*\*" is the ID for the Student Web System account).

Because it is used mainly by current students, it is sometimes called "email service for current students (Gmail)".

To be able to use the email system (Gmail), you need to activate your account (steps are shown below).

- 3.1 Activating Your Account (only for first use)
- ① Log in to the Student Web System (page 1).
- ② From the [HOME] icon submenu, click [Gmail].
- ③ The account setting screen will be displayed only for the first time use. Enter the relevant characters according to the instructions on the screen and click the [I agree ....] button.

| Control 1922 - Western Barrier Guesser | The surprise water to be a series of the series of                                                                                                    |                           | angele an east and the later |
|----------------------------------------|----------------------------------------------------------------------------------------------------|---------------------------|------------------------------|
| Google                                 |                                                                                                    |                           |                              |
|                                        | <section-header><section-header><section-header><section-header><section-header><text><text><text><text><text></text></text></text></text></text></section-header></section-header></section-header></section-header></section-header> | r the relevant characters |                              |
|                                        |                                                                                                    | CK                        |                              |
|                                        |                                                                                                    |                           | 1.10% 4                      |

Once your account has been activated (if completed), an email screen will appear.

#### POP/IMAP Activation

The following setting needs to be done in order to read email using a mail client software or smartphone.

- ① Login to the Student Web System and click Gmail on the submenu bar across the top page HOME.
- ② Click the gear icon at the top right hand corner of the home screen of Gmail, click "設定 Setting" on the pulldown menu

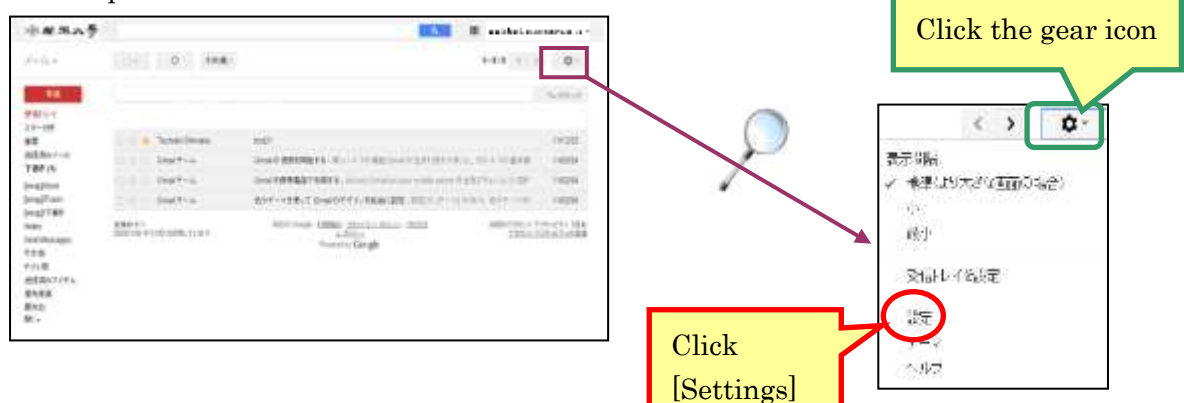

③ Click the "Forwarding and POP/IMAP" tab.

<When POP is preferred>

• Under POP download "1. Status," click to choose either "Enable POP for all mail" or "Enable POP for mail that arrives from now on."

| Settings                                                                                                    |                                                                                                    |
|----------------------------------------------------------------------------------------------------|----------------------------------------------------------------------------------------------------|
| General Labels Inbox Accounts                                                                                                    | Filters and Blocked Addresses Forwarding and POPIIMAP Add-ons Chat and Meet Advanced Offline Themes |
| Forwarding:                                                                                                    | Add a forwarding address                                                                            |
|                                                                                                    | Tip: You can also forward only some of your mail by creating a filter!                              |
| POP download:                                                                                                    | 1. Status: POP is disabled                                                                          |
| Low Contraction of the Contraction of the Contracti | <ul> <li>Enable POP for mail that arrives from now on</li> </ul>                                    |
|                                                                                                    | 2. When messages are accessed with POP keep 在学生向けメールサービス Mail's copy in the Inbox ~                 |
|                                                                                                    | 3. Configure your email client (e.g. Outlook, Eudora, Netscape Mail)<br>Configuration instructions  |

· Choose how to treat messages under "2. When messages are accessed with POP".

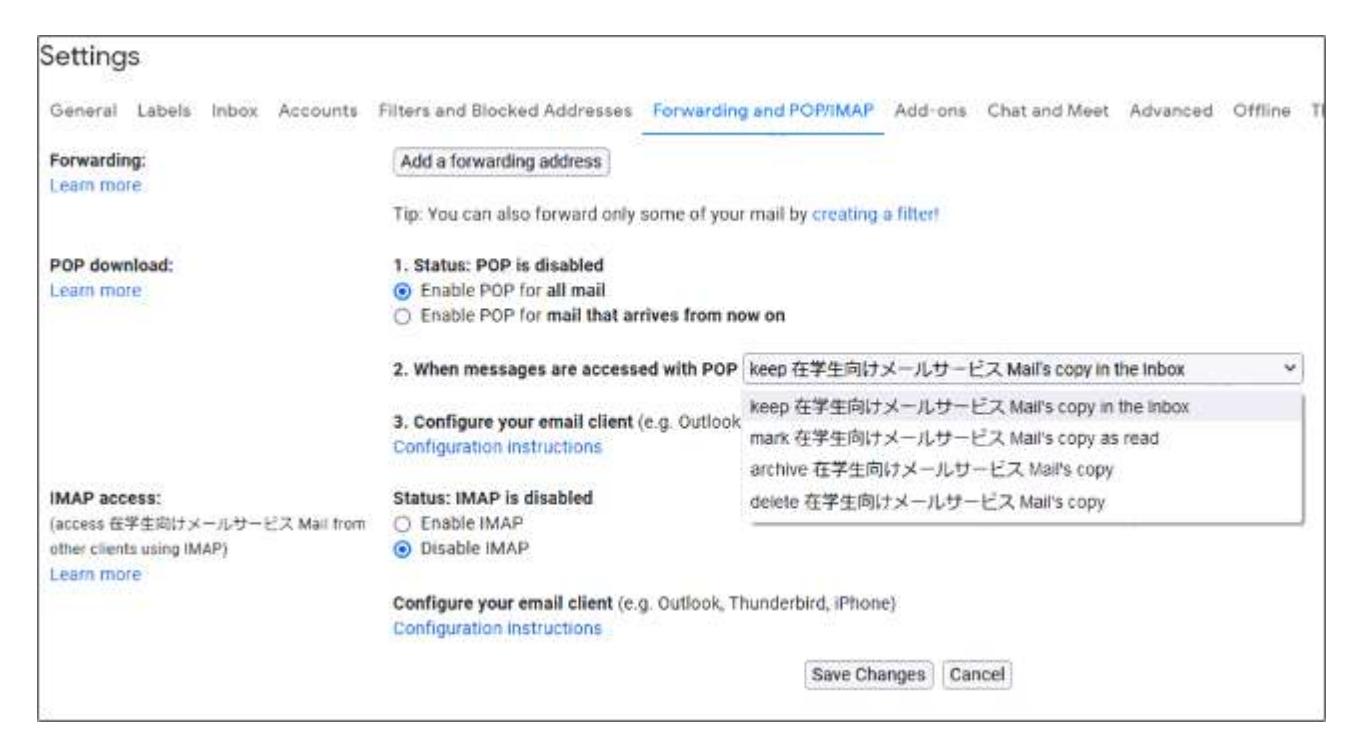

#### <When IMAP is preferred>

• Under IMAP access, click to choose "Enable IMAP" to change the status.

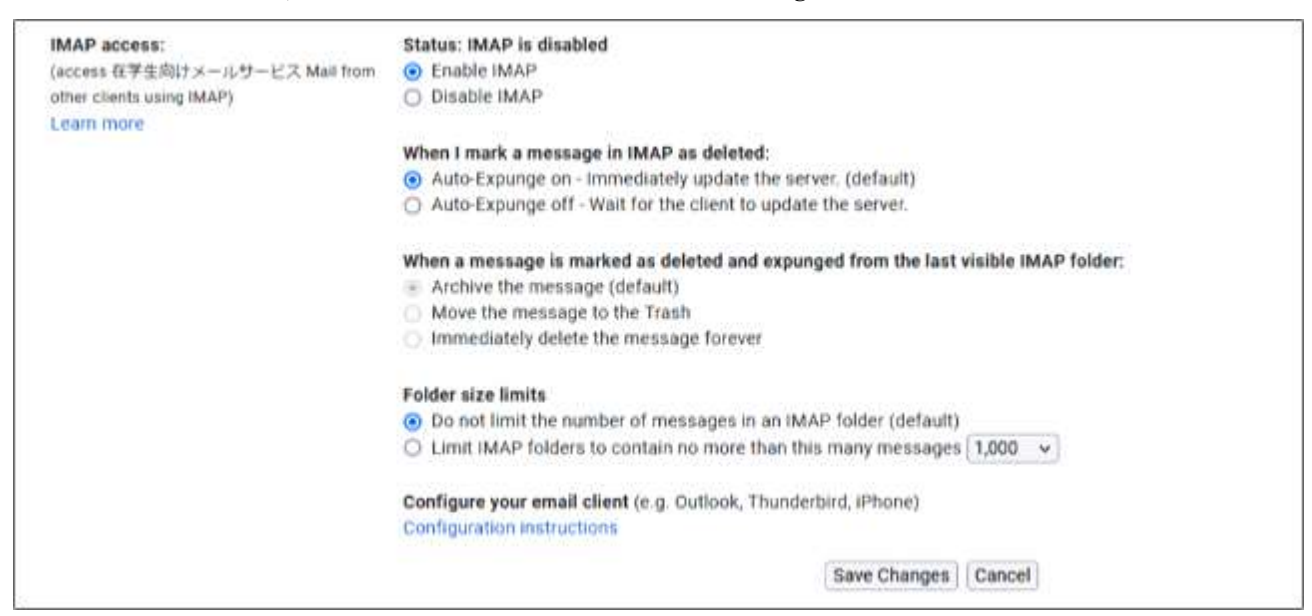

④ Click "Save Changes" at the bottom of the setting page to complete.

- POP: Messages will be downloaded and managed on devices. Mail client software installed on the device will be used to sort or search messages as they are saved on devices.
- IMAP: Messages will be kept on the server, and are available for retrieval when viewing is necessary. Multiple folders may be created on the server for management, and functions such as searching for messages are also attached to the server.

#### • Transfer settings (only when forwarding to another email address)

Set only when you would like to forward email to another email address. Follow the steps below.

- 1 Log in to the email system (page 15).
- ② Click the gear icon at the top right of the email screen and click [Settings] from the pull-down menu.

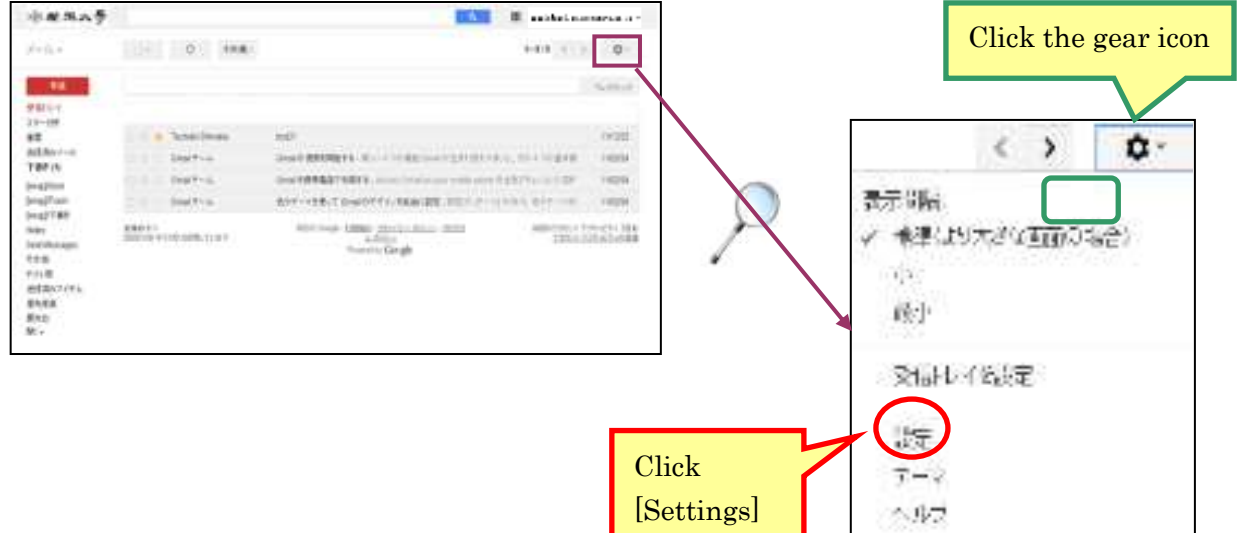

③ Open the [Email forwarding and POP / IMAP] tab, and click [Add forwarding address].

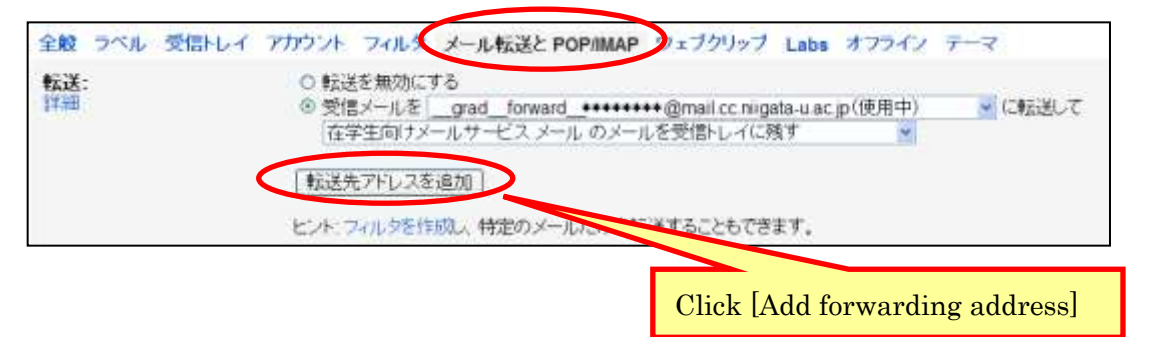

④ Enter the forwarding email address and click [Next].

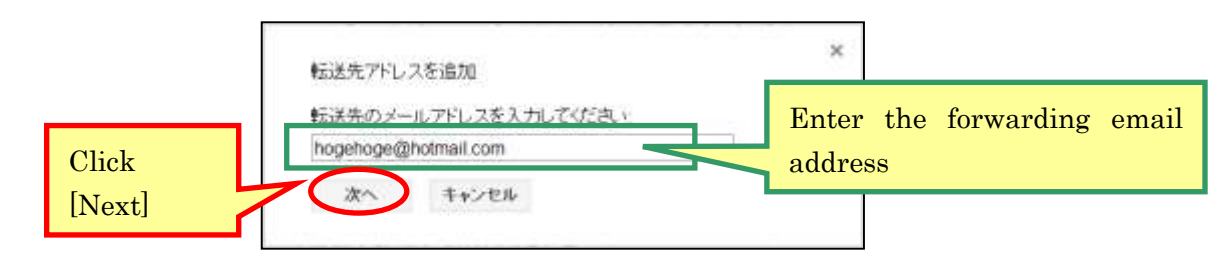

Enter the forwarding address correctly using half-width characters.

⑤ When the message [your emails are being forwarded to \*\*\*\*\*\*\*(forwarding email address you entered)] is displayed, confirm that the address is correct and click the [ 続行 Continue ] button. (If the address is incorrect, click the "キャンセル Cancel" button and re-enter the address.)

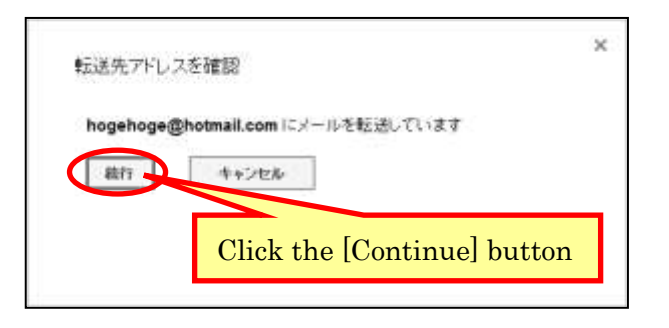

<sup>(6)</sup> When the following screen is displayed, click the [OK] button.

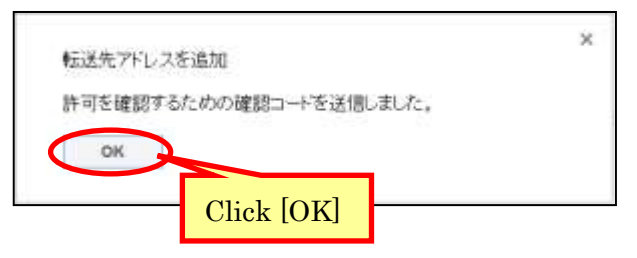

O An email will be sent to the forwarding address. Click the URL in the email text.

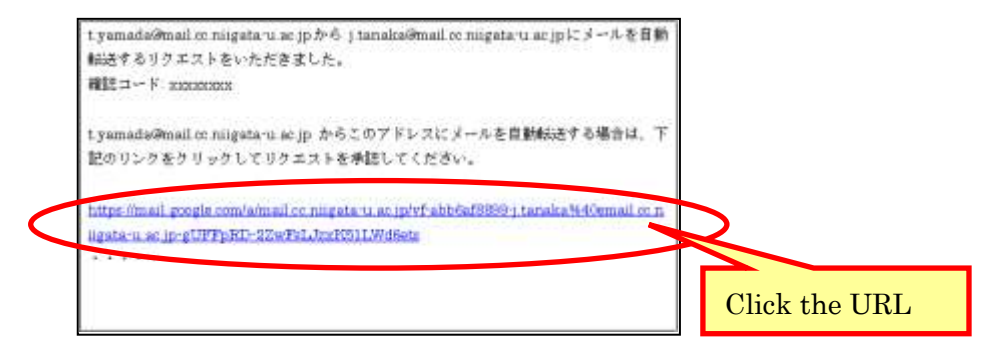

If clicking the link does not work, open a new window in your browser and paste the URL.
If you cannot access the link, enter the confirmation code on the transfer setting screen of the mail system (Gmail) and click the confirmation button.

(8) The [Confirmation Completed] screen appears, and the forwarding address is registered.

It may not appear unless the mail system screen is updated or restarted.

 O Check [Forward received mail to [\*\*\*\*\*\*\* (forwarding address)]] and select the process from the pull-down menu below.

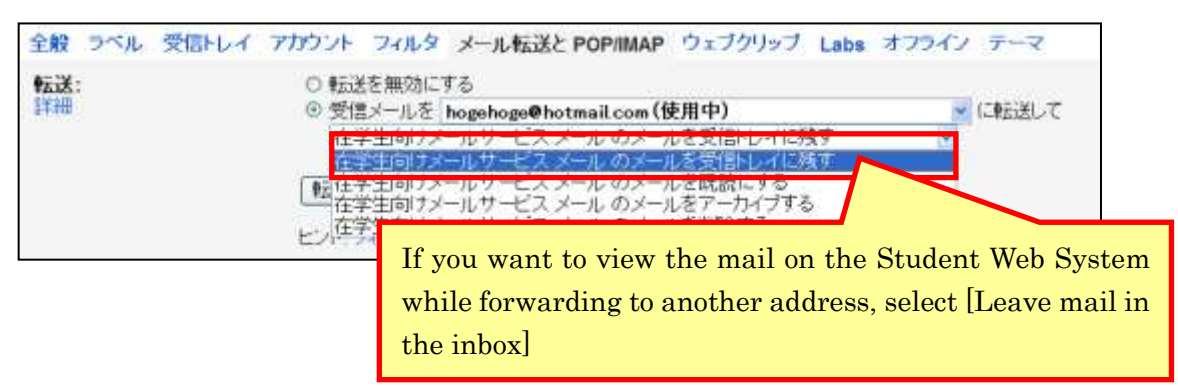

<sup>(III)</sup> Finally, click the [Save Changes] button at the bottom of the screen.

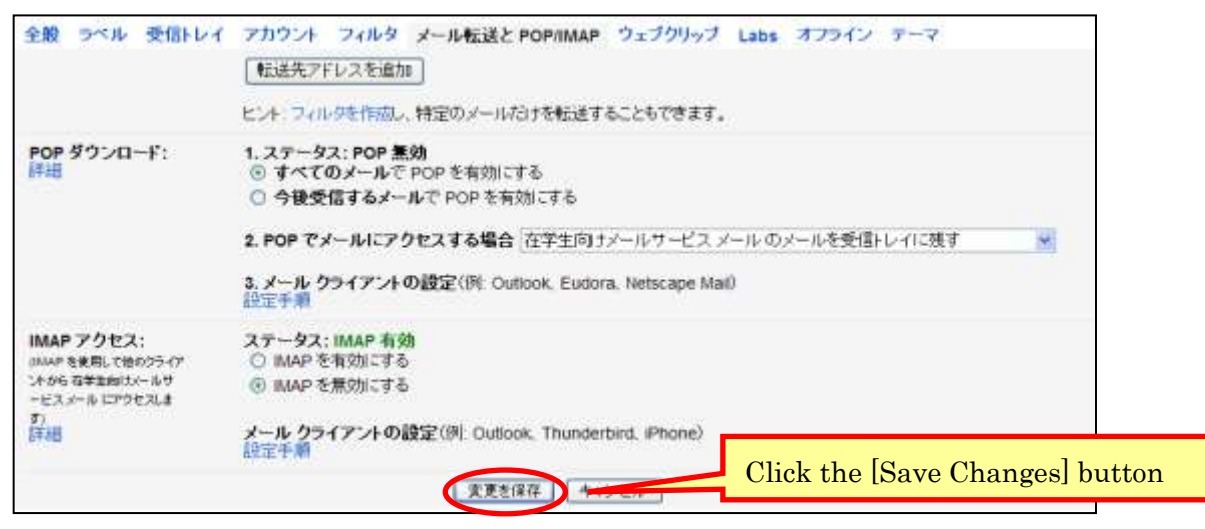

#### Notes on Transfer Settings

- To set multiple forwarding addresses, click " $\mathbf{\nabla}$ " next to the search box at the top of the mail screen, specify the conditions, and click [Set filter with these search conditions].
- Do not forward emails from two email addresses to each other's address (The infinite transfer of mail puts a heavy load on the system and may make it unusable).
- Check the filter settings to make sure that emails from addresses that you do not intend to delete are not deleted by the filter. Be careful not to miss important notices from the university and faculties due to the filter being applied.
- [Examples of Email Addresses of the University and Faculties] [system@mail.cc.niigata-u.ac.jp], [g-gakumu@mail.cc.niigata-u.ac.jp] etc.
- For details on transfer settings and filter settings, refer to the help on the mail screen (Gmail).

#### 3.2 How to Use

There are five following methods.

- (1) Via Student Web System
   (2) Direct access to mail system
   (3) Use a mail client software
   (4) Use smartphone email app
   (5) Use mobilephone
- (1) Via Student Web System

Follow the procedures 1-2 described in "3.1 Activating Your Account" (page 15).

- (2) Direct access to mail system
- ① Start a web browser, enter "https://gmail.niigata-u.ac.jp/" in the address field, and press the Enter key.
- 0 Log in with your Student Web System ID and password.

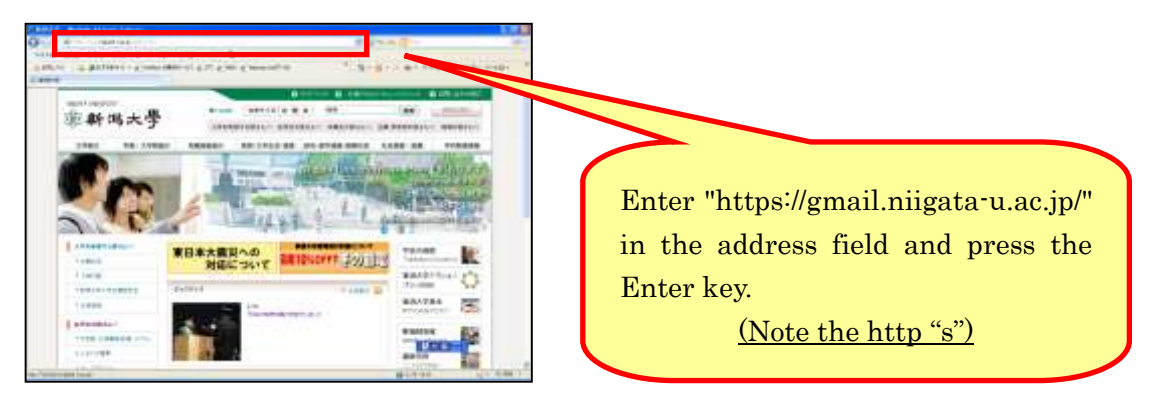

It is "https:" instead of "http:" (with "s" please! )

For instructions for (3) $\sim$ (5), please see the complete manual.

### 4 Logout

 $\textcircled{\sc lick}$  [Logout] button at the top right of the home screen.

| ALE 3420 3203-0                                                                                                    |                                                                                                | 24 ····· ··· ·························· |
|----------------------------------------------------------------------------------------------------|------------------------------------------------------------------------------------------------|-----------------------------------------|
| 130515 Gran N<br>() #884 ()<br>author@leastrain<br>() #72752+5 ()                                                                                                    | NS 社会人組織 (131++-1775年 # COR)<br>(12) 単位会体の相互相関について<br>局核登録の相互相関について                            | Click [Logout]<br>button                |
| 2026€28     2026€28     3     3     4     4     5     4     5     4     5     4     5     5     5     5     5     5     5     5     5     5     5     5     5     5     5     5     5     5     5     5     5     5     5     5     5     5     5     5     5     5     5     5     5     5     5     5     5     5     5     5     5     5     5     5     5     5     5     5     5     5     5     5     5     5     5     5     5     5     5     5     5     5     5     5     5     5     5     5     5     5     5     5     5     5     5     5     5     5     5     5     5     5     5     5     5     5     5     5     5     5     5     5     5     5     5     5     5     5     5     5     5     5     5     5     5     5     5     5     5     5     5     5     5     5     5     5     5     5     5     5     5     5     5     5     5     5     5     5     5     5     5     5     5     5     5     5     5     5     5     5     5     5     5     5     5     5     5     5     5     5     5     5     5     5     5     5     5     5     5     5     5     5     5     5     5     5     5     5     5     5     5     5     5     5     5     5     5     5     5     5     5     5     5     5     5     5     5     5     5     5     5     5     5     5     5     5     5     5     5     5     5     5     5     5     5     5     5     5     5     5     5     5     5     5     5     5     5     5     5     5     5     5     5     5     5     5     5     5     5     5     5     5     5     5     5     5     5     5     5     5     5     5     5     5     5     5     5     5     5     5     5     5     5     5     5     5     5     5     5     5     5     5     5     5     5     5     5     5     5     5     5     5     5     5     5     5     5     5     5     5     5     5     5     5     5     5     5     5     5     5     5     5     5     5     5     5     5     5     5     5     5     5     5     5     5     5     5     5     5     5     5     5     5     5     5     5     5     5     5     5     5     5     5     5     5     5 | 学校主の影響へ<br>後期外付益時について特定・血気が必要し後点には、下記の創催れに手段構成を営むまで<br>(時代益時に対応、キッスタルのの例が人にユーラック研究的できたとのできます。) | #Lat<20%                                |
| \$1 2034/06/25/%.e)<br>\$68 87171-8782808774                                                                                                    | 取付算<br>平成25年9月24日                                                                              | 20<br>1991王和朝<br>(月) ~10月4日(重)          |
| () ()>0<br>() ()>0                                                                                                    | 10772-815                                                                                      | astrut (Sely                            |

<sup>(2)</sup>When you log out, you will be returned to the login screen.

|                     | Bulch To-RUA |   |
|---------------------|--------------|---|
|                     |              |   |
| Same and            |              |   |
| ID +re#EXpLECEEL    |              |   |
| 025-F NCC5-FEMI2265 |              |   |
|                     |              | - |

Updated by International Office March, 2022